## New User Registration For Existing Suppliers

The UF Supplier Portal change request requires a Supplier User ID and password. If you have not yet created a User ID and password, please follow these instructions to register as a user.

Before you begin the registration process, you must have the following available:

- 1) Your supplier ID
- 2) Your EIN/TIN for businesses or SSN for individuals.

Once you submit your user registration the UF Supplier Team will review and notify you regarding the status of your registration.

IMPORTANT: These instructions are only for registering as a <u>user</u> for an **exist***ing* supplier and are not for registering as a *new* supplier.

To begin user registration, navigate to the <u>UF Supplier Portal home page</u> and click the Supplier Portal Link. Select "User Registration" on the main menu.

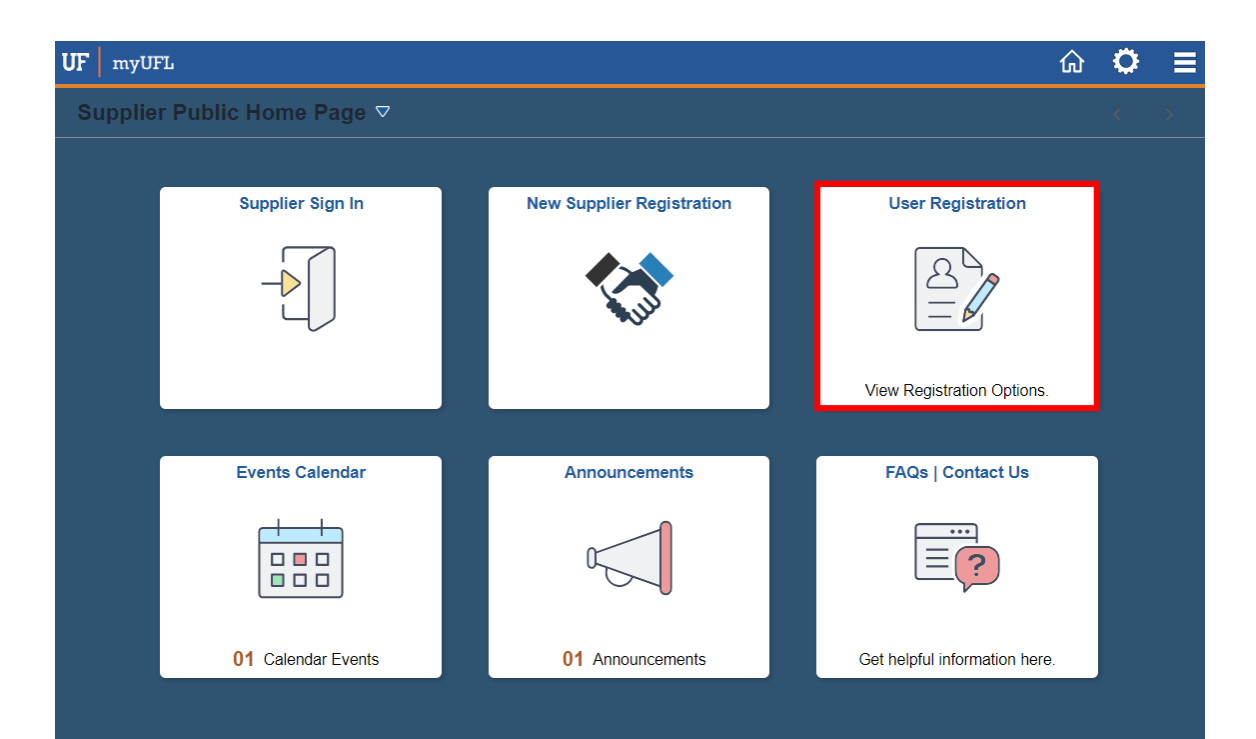

## New User Registration (continued)

| Supplier Public Home Page |                                                                                          |
|---------------------------|------------------------------------------------------------------------------------------|
| Renister users            |                                                                                          |
| Register users            |                                                                                          |
|                           | Register Users                                                                           |
|                           | Register a new user for an existing UF supplier. You will need your Supplier Id and TIN. |
|                           | Less                                                                                     |
|                           | Register now Click the button to enter the registration form.                            |
|                           |                                                                                          |
|                           |                                                                                          |

|                                                          | Supplier User Registration                                                                     | 1                                                                                   |  |
|----------------------------------------------------------|------------------------------------------------------------------------------------------------|-------------------------------------------------------------------------------------|--|
| Register New User Accounts                               |                                                                                                |                                                                                     |  |
| Complete the fields on this team you can log in to the l | screen as indicated below. Once your registra<br>JF supplier portal to make changes. Thank you | tion is approved by the UF Supplier<br>u for submitting your user registration!     |  |
| upplier List                                             |                                                                                                |                                                                                     |  |
| *Supplier ID                                             | Tax Identification Number                                                                      |                                                                                     |  |
| Enter your UF Supplier ID                                | EIN/TIN (SSN if individu-                                                                      | ]                                                                                   |  |
| User Account Information ⑦                               | User Id must begin with "SUP" and be at leas                                                   | t 11 characters                                                                     |  |
| * Requested User ID                                      | Create User ID beginning with SUP<br>Password should be at least 8 characters and<br>chars.    | I include upper case, numbers and special                                           |  |
| *Password                                                | Create your password                                                                           |                                                                                     |  |
| * Confirm<br>Password                                    | Re-enter your password                                                                         |                                                                                     |  |
| User Name                                                |                                                                                                |                                                                                     |  |
| * Email ID                                               | Enter your email address                                                                       |                                                                                     |  |
| ** Password Hint                                         | Choose a password hint                                                                         |                                                                                     |  |
| ** Hint Response                                         | Enter your hint response                                                                       |                                                                                     |  |
| erms and Conditions                                      |                                                                                                |                                                                                     |  |
| Make sure you read terms of ag                           | reement fully before submitting your registration.                                             | Review the Terms of Agreement and click                                             |  |
| Select to accept the Terms                               | s of Agreement below.                                                                          | the box to accept.                                                                  |  |
| Terms of Agreement                                       |                                                                                                | Click "Submit" to submit your registration.<br>The UF Supplier team will notify you |  |
|                                                          |                                                                                                | regarding your status or if any additional                                          |  |